# R1983 - Gerar Relatório Analítico do Faturamento

O objetivo desta funcionalidade é gerar o relatório analítico do faturamento, nos formatos **PDF** ou **CSV**. A funcionalidade pode ser acessada via **Menu de Sistema**, através do caminho: **GSAN** > **Relatório** > **Faturamento** > **R1983 - Gerar Relatório Analítico do Faturamento**. Feito isso, o sistema visualiza a tela a seguir:

## Observação

Informamos que os dados exibidos nas telas a seguir são fictícios, e não retratam informações de clientes.

Last update 29/06/ 19:30

| te:   | aiuda:rolatorioc:r1097    | aorar rolatorio analitic | o do faturamonto https://www | u asan com br/doku php?id=ai | uda:rolatorioc:r1092 gora | r rolatorio analitico do | faturamonto & rov = 150 | 2450041 |
|-------|---------------------------|--------------------------|------------------------------|------------------------------|---------------------------|--------------------------|-------------------------|---------|
| 5/202 | 0 aluua.ieia.oiios.i19650 | geral_relatorio_analitic | o_do_laturamento https://www | v.gsan.com.bi/doku.phpiid=aj | uua.relatorios.r1905gera  |                          |                         | 2423041 |
| )     |                           |                          |                              |                              |                           |                          |                         |         |

| 4                          | 🍘 Gsan ->                                              | Relatorios -> Faturamento -> R1983 - Relatorio Analitico do Faturamento |  |  |
|----------------------------|--------------------------------------------------------|-------------------------------------------------------------------------|--|--|
| Gerar Re                   | atório Analítico de Faturame                           | nto                                                                     |  |  |
| Para gerar o re            | elatório analítico do faturamento, inform              | e os dados abaixo:                                                      |  |  |
| Mês/Ano do<br>Faturamento: | , 10/2019 mm/aaaa                                      |                                                                         |  |  |
| Opção de<br>Totalização:*  | O Gerência Regional                                    | ×                                                                       |  |  |
|                            | 🔘 Unidade de Negócio                                   |                                                                         |  |  |
|                            | O Localidade                                           |                                                                         |  |  |
|                            |                                                        |                                                                         |  |  |
|                            | Município                                              | 1290                                                                    |  |  |
|                            |                                                        | SAO TOME                                                                |  |  |
| Tipo de                    | FINANCIAMENTOS COBRADOS                                | ×                                                                       |  |  |
| Lançamento.                |                                                        |                                                                         |  |  |
|                            | GRUPO CONTABIL                                         |                                                                         |  |  |
| Item de<br>Lançamento:     |                                                        |                                                                         |  |  |
|                            |                                                        |                                                                         |  |  |
|                            |                                                        |                                                                         |  |  |
|                            | LIGACOES DE ESGOTO                                     | A                                                                       |  |  |
| Item de<br>Lancamento      | LIGACOES DE AGUA                                       |                                                                         |  |  |
| Contábil:                  | OUTROS SERVICOS DE ESGO                                |                                                                         |  |  |
|                            | RELIGACOES E SANCOES                                   | ▼                                                                       |  |  |
|                            | COMEDCIAL                                              | A                                                                       |  |  |
| Categoria:                 | INDUSTRIAL                                             |                                                                         |  |  |
|                            | PUBLICO                                                |                                                                         |  |  |
|                            |                                                        |                                                                         |  |  |
|                            | NAO UTILIZADO                                          |                                                                         |  |  |
| Perfil do<br>Imóvel:       | NORMAL TELE MEDIDO                                     |                                                                         |  |  |
|                            | NAO INFORMADO                                          |                                                                         |  |  |
|                            | PEQUENO                                                | <b>▼</b>                                                                |  |  |
| Conta<br>Crédito:          | 1010201020001-FINANC. REALIZADOS - PART- CURTO PRAZO V |                                                                         |  |  |
| Conta Débito               | 1010201010002-FAT. AGUA PUB                            |                                                                         |  |  |
|                            | * Campo Obrigatório                                    |                                                                         |  |  |
| Limpar                     |                                                        | Gerar Relatório                                                         |  |  |
|                            |                                                        |                                                                         |  |  |
|                            |                                                        | Versão: 3.83.0.0 (Batch) 26/06/2020 - 8:43:15                           |  |  |

Acima, informe os campos obrigatórios (sinalizados por um asterisco vermelho) e clique em Gerar Relatório. Feito isso, o sistema visualiza o relatório para impressão (conforme exemplo AQUI), não sem antes perguntar o formato:

| Escolha o tipo do relatório: |
|------------------------------|
| PDF                          |
| ○ csv                        |
|                              |
| Gerar Fechar                 |

Após o preenchimento dos campos (para ver o detalhamento de cada campo clique **aqui**), o sistema efetua algumas consistências:

1.

Verificar existência de dados:

1.

Caso não exista relatório para gerar com base nos campos informados, o sistema exibe a mensagem: *Tabela «nome da tabela» inexistente* e cancela a operação.

2.

Caso a tabela esteja sem dados, o sistema exibe a mensagem: *Tabela «nome da tabela» sem dados para seleção* e cancela a operação.

2.

Validar referência do faturamento:

1.

Caso o mês ou o ano do faturamento esteja inválido, o sistema exibe a mensagem: *Mês ou Ano do Faturamento inválido* e retorna para o passo correspondente no fluxo principal. 2.

Caso o mês/ano do faturamento não seja *menor* que o mês/ano do faturamento corrente, o sistema exibe a mensagem: *Mês/Ano do Faturamento deve ser inferior a « mês/ano do faturamento corrente »* e retorna para o passo correspondente no fluxo principal. 3.

Verificar existência da localidade:

1.

Caso o código da localidade não exista, o sistema exibe a mensagem: *Localidade inexistente* e retorna para o passo correspondente no fluxo principal.

4.

Verificar existência do município:

1.

Caso o código da localidade informada não exista, o sistema exibe a mensagem: *Município inexistente* e retorna para o passo correspondente no fluxo principal.

5.

Verificar seleção de tipo de lançamento:

1.

Caso o usuário tenha selecionado *Gerência Regional*, *Unidade de Negócio* ou *Município* e não tenha selecionado um tipo de lançamento, o sistema exibe a mensagem: *Obrigatório selecionar um tipo de lançamento* e retorna para o passo correspondente no fluxo principal.

## Modelo R1983 - Gerar Relatório Analítico do Faturamento

### Clique sobre a imagem para aumentar seu tamanho

|                                                                          |                               |                                                    |                                                                   | GSAN                    | - SISTEMA<br>RELATO                             | ÍNT<br>ÓRIO                | EGRADO DI<br>ANALÍTIC<br>Município | E GESTÃO E SER<br>CO DO FATURAMEN<br>: 1290 - SAO TOME    | VICOS I<br>TO 10/                | DE SAN<br>2019 | EAMENTO                    |         |                                        |              | 09<br>09                                              | G 1/1<br>G/06/2020<br>L0:26:03<br>R1983         |                                         |
|--------------------------------------------------------------------------|-------------------------------|----------------------------------------------------|-------------------------------------------------------------------|-------------------------|-------------------------------------------------|----------------------------|------------------------------------|-----------------------------------------------------------|----------------------------------|----------------|----------------------------|---------|----------------------------------------|--------------|-------------------------------------------------------|-------------------------------------------------|-----------------------------------------|
| Tipo de La                                                               | ançame                        | nto:FINANCI.                                       | AMENTOS CON                                                       | BRADOS                  |                                                 |                            |                                    | Categoria                                                 | RESIDE                           | NCIAL          | 10.                        |         |                                        |              |                                                       |                                                 |                                         |
| Item de La                                                               | ançame                        | nto:GRUPO C                                        | ONTABIL                                                           |                         |                                                 |                            |                                    | Perfil do                                                 | Imóvel                           | : NORM         | AL                         |         |                                        |              |                                                       |                                                 |                                         |
| Item de La                                                               | ançame                        | nto Contábi                                        | 1:RELIGACO                                                        | ES E SAN                | ICOES                                           |                            |                                    | Conta Cré                                                 | d.: 1010                         | 020102         | 0001                       |         | Conta                                  | Déb.: 1      | 10102010100                                           | 02                                              |                                         |
| Matrícula                                                                | С                             | PF/CNPJ                                            |                                                                   | Cliente                 |                                                 |                            | Municípi                           | o Mes/Ano<br>Compet.                                      | Vencin                           | de<br>nento    | Catego                     | ria     | Cor                                    | ita<br>lito  | Débito                                                | Valor                                           |                                         |
| FINANCIAME                                                               | NTOS CO                       | BRADOS                                             |                                                                   |                         |                                                 |                            |                                    |                                                           |                                  |                |                            |         |                                        |              |                                                       |                                                 |                                         |
| GRUPO                                                                    | CONTÁ                         | BIL                                                |                                                                   |                         |                                                 |                            |                                    |                                                           |                                  |                |                            |         |                                        |              |                                                       |                                                 |                                         |
| 31585306431                                                              | RELIGA                        | ÇÕES E SANÇÕE                                      | s                                                                 | 200000000               |                                                 | 2.03123                    |                                    |                                                           |                                  | 200000         | 1000 CON 1000              | 222071  |                                        |              |                                                       | 180                                             |                                         |
| 3362499                                                                  | 017.                          | 629.034-                                           | JOSE                                                              | DA SILVA                |                                                 | SAO                        | TOME                               | 10/2019                                                   | 13/10/                           | 2019           | RESIDENC                   | IAL     | 1010201                                | 010001 1     | 101020102000                                          | 1 43                                            | ,75                                     |
| 3366471                                                                  | 297.                          | 461.244-                                           | JOSE                                                              | LUIZ                    |                                                 | SAO                        | TOME                               | 10/2019                                                   | 12/10/                           | 2019           | RESIDENC                   | IAL     | 1010201                                | 010001 1     | 101020102000                                          | 1 21                                            | 1,88                                    |
| 3368263                                                                  | 850.                          | 650.724-                                           | ANA VIT                                                           | DRIAS                   |                                                 | SAO                        | TOME                               | 10/2019                                                   | 12/10/                           | 2019           | RESIDENC                   | IAL     | 1010201                                | 010001 1     | 101020102000                                          | 1 43                                            | 3,75                                    |
| 3368699                                                                  | 638.                          | 482.954-                                           | JOSE                                                              | DE OLIV                 | TEIRA                                           | SAO                        | TOME                               | 10/2019                                                   | 12/10/                           | 2019           | RESIDENC                   | IAL     | 1010201                                | 010001 1     | 101020102000                                          | 1 43                                            | 3,75                                    |
| 3368707                                                                  | 289.                          | 259.984-                                           | MARIA                                                             | DA SIL                  | ALVES                                           | SAO                        | TOME                               | 10/2019                                                   | 12/10/                           | 2019           | RESIDENC                   | IAL     | 1010201                                | 010001 1     | 101020102000                                          | 1 43                                            | 3,75                                    |
| 3369356                                                                  |                               |                                                    | CLIENTE INE                                                       | XISTENTE                |                                                 | SAO                        | TOME                               | 10/2019                                                   | 12/10/                           | 2019           | RESIDENC                   | IAL     | 1010201                                | 010001 1     | 101020102000                                          | 1 43                                            | 3,75                                    |
| 4037940                                                                  |                               |                                                    | CLIENTE INE                                                       | ISTENTE                 |                                                 | SAO                        | TOME                               | 10/2019                                                   | 13/10/                           | 2019           | RESIDENC                   | IAL     | 1010201                                | 010001 1     | 101020102000                                          | 1 43                                            | 3,75                                    |
| 4801802                                                                  | 498.                          | 370.444-                                           | TEREZINHA                                                         | DI                      | OLIVEIRA                                        | SAO                        | TOME                               | 10/2019                                                   | 13/10/                           | 2019           | RESIDENC                   | IAL     | 1010201                                | 010001 1     | 101020102000                                          | 1 40                                            | 0,00                                    |
| 4979823                                                                  | 778.                          | 804.474-                                           | VITORIO                                                           | ROCE                    | A                                               | SAO                        | TOME                               | 10/2019                                                   | 25/10/                           | 2019           | RESIDENC                   | IAL     | 1010201                                | 010001 1     | 101020102000                                          | 1 43                                            | 3.75                                    |
| 6527074                                                                  | 0.07                          | 537 874.                                           | TOSE                                                              | DA CILI                 | 73                                              | 640                        | TOME                               | 10/2010                                                   | 12/10/                           | 2010           | DECTORNO                   | TAL     | 1010201                                | 010001       | 01020102000                                           | 1 43                                            | 75                                      |
| 0537874                                                                  | 807.                          | 337.874-                                           | DOSE                                                              | DA SIL                  | THIT NO                                         | SAU                        | TOME                               | 10/2019                                                   | 12/10/                           | 2019           | RESIDENC                   | TAL     | 1010201                                | 010001 1     | 01020102000                                           | 1 43                                            | , , , , , , , , , , , , , , , , , , , , |
| /526//6                                                                  | 035.                          | 237.234-                                           | WILLIAM                                                           | MAJ                     | CIMINO                                          | SAU                        | TOME                               | 10/2019                                                   | 12/10/                           | 2019           | RESIDENC                   | TAL     | 1010201                                | 010001 1     | 101020102000                                          | 1 43                                            | 3,75                                    |
| 8025142                                                                  | 099.                          | 731.234-                                           | MARIA DO                                                          | DA                      | SILVA                                           | SÃO                        | TOME                               | 10/2019                                                   | 12/10/                           | 2019           | RESIDENC                   | IAL     | 1010201                                | 010001 1     | 101020102000                                          | 1 43                                            | ,75                                     |
| 8068500                                                                  | 032.                          | 970.324-                                           | IRACILDA                                                          | MELO                    |                                                 | SAO                        | TOME                               | 10/2019                                                   | 12/10/                           | 2019           | RESIDENC                   | IAL     | 1010201                                | 010001 1     | 101020102000                                          | 1 46                                            | 5,07                                    |
| 8237743                                                                  | 047.                          | 879.244-                                           | ODETE                                                             | RIBEI                   | 20                                              | SAO                        | TOME                               | 10/2019                                                   | 12/10/                           | 2019           | RESIDENC                   | IAL     | 1010201                                | 010001 1     | 101020102000                                          | 1 43                                            | 3,75                                    |
| 8709734                                                                  | 015.                          | 299.164-                                           | FRANCISCA                                                         | DI                      | SOUZA                                           | SAO                        | TOME                               | 10/2019                                                   | 13/10/                           | 2019           | RESIDENC                   | IAL     | 1010201                                | 010001 1     | 101020102000                                          | 1 43                                            | 3,75                                    |
| 9217347                                                                  | 039.                          | 715.234-                                           | ROSYANNE                                                          |                         | . FERREIRA                                      | SAO                        | TOME                               | 10/2019                                                   | 14/10/                           | 2019           | RESIDENC                   | IAL     | 1010201                                | 010001 1     | 101020102000                                          | 1 43                                            | 3,75                                    |
| 9586652                                                                  | 051.                          | 096.214-                                           | FLAVIO                                                            | DI                      | FRANCA                                          | SAO                        | TOME                               | 10/2019                                                   | 12/10/                           | 2019           | RESIDENC                   | IAL     | 1010201                                | 010001 1     | 101020102000                                          | 1 43                                            | 3,75                                    |
| 9983350                                                                  | 053.                          | 283.644-                                           | FRANCINALDO                                                       |                         | DA COSTA                                        | SAO                        | TOME                               | 10/2019                                                   | 13/10/                           | 2019           | RESIDENC                   | IAL     | 1010201                                | 010001 1     | 101020102000                                          | 1 43                                            | 3,75                                    |
| 10723978                                                                 | 703.                          | 243.114-                                           | EDILAINE                                                          | C                       | UTINHO DE                                       | SAO                        | TOME                               | 10/2019                                                   | 13/10/                           | 2019           | RESIDENC                   | IAL     | 1010201                                | 010001 1     | 101020102000                                          | 1 43                                            | 3.75                                    |
| 10043050                                                                 | 076                           | 142 674                                            | AIPPTRIC                                                          | CTLUA                   | ADAUTO                                          | 640                        | TOME                               | 10/2010                                                   | 12/10/                           | 2010           | DECTORNO                   | TAL     | 1010201                                | 010001       | 01020102000                                           | 1 47                                            | 75                                      |
| 10843850                                                                 | TOTAL.                        | 142.074-                                           | AUTIADA                                                           | SILVA I                 | AMAGOOO                                         | BAU                        | TOME                               | 10/2019                                                   | 12/10/                           | 2019           | REGIDENC                   | IAL     | 1010201                                | 010001 1     | 101020102000                                          | 851.                                            | 70                                      |
| TOTAL                                                                    | IOIAD                         |                                                    |                                                                   |                         |                                                 |                            |                                    |                                                           |                                  |                |                            |         |                                        |              |                                                       | 951,                                            | ,70                                     |
| OTAL GERAL                                                               |                               |                                                    |                                                                   |                         |                                                 |                            |                                    |                                                           |                                  |                |                            |         |                                        |              |                                                       | 851,70                                          | 3                                       |
| A                                                                        |                               | B                                                  | 6                                                                 |                         | D                                               | E                          |                                    | F                                                         | G                                |                | н                          |         | 1                                      | 1            | K                                                     | L                                               | D4                                      |
| po de Lançamento                                                         |                               | Item de Lançamento                                 | Item de Lançamer                                                  | nto Contábil            | Matrícula CPF/C                                 | NPJ                        | Cliente                            |                                                           | Município                        | Ano/Mês C      | Competência                | Data de | Vencimento                             | Categoria    | Conta Crédito                                         | Conta Débito                                    | Valor                                   |
| NANCIAMENTOS CO<br>NANCIAMENTOS CO                                       | OBRADOS                       | GRUPO CONTÁBIL<br>GRUPO CONTÁBIL                   | RELIGAÇÕES E SAP                                                  | ICÕES                   | 3362499 017.6                                   | 29.034                     | JOSE PEDRO DA                      | A SILVA                                                   | SAO TOME                         |                | out/19                     |         | 13/10/2019                             | RESIDENCIA   | 1010201010001                                         | 1010201020001                                   | 43                                      |
| NANCIAMENTOS CO                                                          | DBRADOS                       | GRUPO CONTÁBIL                                     | RELIGAÇÕES E SAN                                                  | IÇÕES                   | 3368263 850.6                                   | 50.724                     | ANA DAS VITOR                      | RIAS                                                      | SAO TOME                         |                | out/19                     |         | 12/10/2019                             | RESIDENCIA   | 1010201010001                                         | 1010201020001                                   | 43                                      |
| NANCIAMENTOS CO                                                          | BRADOS                        | GRUPO CONTÁBIL                                     | RELIGAÇÕES E SANÇÕES 3368699 63                                   |                         | 3368699 638.4                                   | 82.954                     | JOSE CEZARIO                       | CEZARIO DE OLIVEIRA                                       |                                  |                | out/19                     |         | 12/10/2019                             | RESIDENCIA   | L 1010201010001                                       | 1010201020001                                   | 43                                      |
| NANCIAMENTOS CO                                                          | DBRADOS                       | GRUPO CONTÁBIL                                     | RELIGAÇÕES E SANÇÕES 3368707 289.<br>RELIGAÇÕES E SANÇÕES 3369356 |                         | 3369356                                         | 59.984                     | CLIENTE INEXIS                     | TENTE                                                     | SAO TOME                         |                | out/19                     |         | 12/10/2019                             | RESIDENCIA   | L 1010201010001                                       | 1010201020001                                   | 43                                      |
| FINANCIAMENTOS COBRADOS                                                  |                               | GRUPO CONTÁBIL                                     | RELIGAÇÕES E SANÇÕES 4037940                                      |                         | 4037940                                         | CLIENTE INEXISTENT         |                                    | TENTE                                                     | SAO TOME                         |                | out/19                     |         | 13/10/2019                             | RESIDENCIA   | L 1010201010001                                       | 1010201020001                                   | 43                                      |
| NANCIAMENTOS CO                                                          | DBRADOS                       | GRUPO CONTÁBIL<br>GRUPO CONTÁBIL                   | RELIGAÇÕES E SAP                                                  | ICOES                   | 4801802 498.3                                   | 70.444                     | VITORIO OUR                        | REIRA DE OLIVEIRA                                         | SAO TOME                         |                | out/19                     |         | 13/10/2019                             | RESIDENCIA   | 1010201010001                                         | 1010201020001                                   | 43                                      |
| NANCIAMENTOS CO                                                          | BRADOS                        | GRUPO CONTÁBIL                                     | RELIGAÇÕES E SAN                                                  | <b>VÇÕES</b>            | 6537874 807.5                                   | 37.874                     | JOSE AMERICO                       | DASILVA                                                   | SAO TOME                         |                | out/19                     |         | 12/10/2019                             | RESIDENCIA   | L 1010201010001                                       | 1010201020001                                   | 43                                      |
| NANCIAMENTOS CO                                                          | BRADOS                        | GRUPO CONTÁBIL                                     | RELIGAÇÕES E SAN                                                  | IÇÕES                   | 7526776 035.2                                   | 37.234                     | WILLIAM FERN                       | ANDO MAXIMINO                                             | SAO TOME                         |                | out/19                     |         | 12/10/2019                             | RESIDENCIA   | 1010201010001                                         | 1010201020001                                   | 43                                      |
| NANCIAMENTOS CO                                                          | OBRADOS                       | GRUPO CONTÁBIL                                     | RELIGAÇÕES E SAN                                                  | IÇÕES                   | 8068500 032.9                                   | 70.324                     | IRACILDA DE M                      | IELO                                                      | SAO TOME                         |                | out/19                     |         | 12/10/2019                             | RESIDENCIA   | L 1010201010001                                       | 1010201020001                                   | 43                                      |
| NAMELANARATION OF                                                        | BRADOS                        | GRUPO CONTÁBIL                                     | RELIGAÇÕES E SAN                                                  | <b>IÇÕES</b>            | 8237743 047.8                                   | 79.244                     | ODETE MARTIN                       | IS RIBEIRO                                                | SAO TOME                         |                | out/19                     |         | 12/10/2019                             | RESIDENCIA   | L 1010201010001                                       | 1010201020001                                   | 43                                      |
| NANCIAVIENTOS CO                                                         | SOUVABL                       | GRUPO CONTÁBIL                                     | RELIGAÇÕES E SAM                                                  | <b>VÇOES</b>            | 8709734 015.2                                   | 99.164                     | FRANCISCA AN                       | DRADE DE SOUZA                                            | SAO TOME                         |                | out/19                     |         | 13/10/2019                             | RESIDENCIA   | L 1010201010001                                       | 1010201020001                                   | 43                                      |
| INANCIAMENTOS CO                                                         | READOS                        | GRUPO COATÁRI                                      | RELIGACIES E CAR                                                  | ICÕES.                  | 9217847 080 7                                   | 15 284                     | DOSVANNE PAT                       | HEDDINNE FEDDEIDA                                         | SAO TOME                         |                | (ALI # 1 1 1 1             |         | 14/10/10/10                            | DECITERITY A | 1010201010004                                         | 11111/111111111111111111111111111111111         | 100                                     |
| INANCIAMENTOS CO<br>INANCIAMENTOS CO<br>INANCIAMENTOS CO                 | OBRADOS                       | GRUPO CONTÁBIL<br>GRUPO CONTÁBIL                   | RELIGAÇÕES E SAF<br>RELIGAÇÕES E SAF                              | IÇÕES<br>IÇÕES          | 9217347 039.7<br>9586652 051.0                  | 15.234<br>96.214           | FLAVIO CAVALO                      | THERRINNE FERREIRA<br>CANTE DE FRANCA                     | SAO TOME<br>SAO TOME             |                | out/19<br>out/19           |         | 14/10/2019 12/10/2019                  | RESIDENCIA   | L 1010201010001                                       | 1010201020001                                   | 43                                      |
| NANCIAMENTOS CO<br>NANCIAMENTOS CO<br>NANCIAMENTOS CO<br>NANCIAMENTOS CO | OBRADOS<br>OBRADOS<br>OBRADOS | GRUPO CONTÁBIL<br>GRUPO CONTÁBIL<br>GRUPO CONTÁBIL | RELIGAÇÕES E SAN<br>RELIGAÇÕES E SAN<br>RELIGAÇÕES E SAN          | KÇÕES<br>KÇÕES<br>KÇÕES | 9217347 039.7<br>9586652 051.0<br>9983350 053.2 | 15.234<br>96.214<br>83.644 | FLAVIO CAVALO<br>FRANCINALDO       | HERRINNE FERREIRA<br>CANTE DE FRANCA<br>TEIXEIRA DA COSTA | SAO TOME<br>SAO TOME<br>SAO TOME |                | out/19<br>out/19<br>out/19 |         | 14/10/2019<br>12/10/2019<br>13/10/2019 | RESIDENCIA   | L 1010201010001<br>L 1010201010001<br>L 1010201010001 | 1010201020001<br>1010201020001<br>1010201020001 | 43                                      |

# **Preenchimento dos Campos**

| Campo                  | Preenchimento dos Campos                                                               |  |  |  |  |
|------------------------|----------------------------------------------------------------------------------------|--|--|--|--|
| Mês/Ano do Faturamento | Campo obrigatório. Informe o mês/ano do faturamento, no formato<br>MM/AAAA (mês, ano). |  |  |  |  |

| Campo                          | Preenchimento dos Campos                                                                                                    |
|--------------------------------|----------------------------------------------------------------------------------------------------|
| Opção de Totalização           | <ul> <li>Campo obrigatório. Selecione uma das opções disponibilizadas pelo sistema, que podem ser:</li> <li>1. Gerência Regional</li> <li>2. Unidade de Negócio,</li> <li>3. Localidade - informe o código da localidade com até 3 (três) dígitos ou clique em para Pesquisar Localidade.</li> <li>4. Município - informe o código do localidade com até 3 (três) dígitos ou clique em para Pesquisar Localidade.</li> </ul> |
|                                |                                                                                                    |
| l'Ipo de Lançamento            | Selecione o tipo de lançamento, da lista disponibilizada pelo sistema.                                                                                                    |
| ltem de Lançamento             | Selecione o item de lançamento, da lista disponibilizada pelo sistema.                                                                                                    |
| ltem de Lançamento<br>Contábil | Selecione o item de lançamento contábil, da lista disponibilizada pelo sistema.                                                                                                    |
| Categoria                      | Selecione a categoria dos imóveis visualizados no relatório, da lista disponibilizada pelo sistema.                                                                                                    |
| Perfil do Imóvel               | Selecione o perfil dos imóveis visualizados no relatório, da lista disponibilizada pelo sistema.                                                                                                    |
| Conta Crédito                  | Selecione a conta crédito, da lista disponibilizada pelo sistema.                                                                                                    |
| Conta Débito                   | Selecione a conta débito, da lista disponibilizada pelo sistema.                                                                                                    |

# Funcionalidade dos Botões

| Botão                                                                 | Descrição da Funcionalidade                                                                             |  |  |  |  |  |
|-----------------------------------------------------------------------|----------------------------------------------------------------------------------------------------|--|--|--|--|--|
| R                                                                     | Ao clicar neste botão, o sistema realiza uma consulta do campo desejado na base de<br>dados do sistema. |  |  |  |  |  |
| 8                                                                     | Ao clicar neste botão, o sistema apaga o conteúdo do campo em exibição.                                 |  |  |  |  |  |
| Gerar Relató                                                          | Ao clicar neste botão, o sistema gera o relatório baseado nos parâmetros selecionados.                  |  |  |  |  |  |
| Limpar Ao clicar neste botão, o sistema limpa os campos preeenchidos. |                                                                                                    |  |  |  |  |  |

## Referências

## UC1983 Gerar Relatório Analítico do Faturamento

## **Termos Principais**

## **Relatórios**

Clique aqui para retornar ao Menu Principal do GSAN

×~~NOSIDEBAR~~

Last update: 29/06/2020 ajuda:relatorios:r1983\_-\_gerar\_relatorio\_analitico\_do\_faturamento https://www.gsan.com.br/doku.php?id=ajuda:relatorios:r1983\_-\_gerar\_relatorio\_analitico\_do\_faturamento&rev=1593459041 19:30

From: https://www.gsan.com.br/ - Base de Conhecimento de Gestão Comercial de Saneamento

#### Permanent link:

https://www.gsan.com.br/doku.php?id=ajuda:relatorios:r1983\_-\_gerar\_relatorio\_analitico\_do\_faturamento&rev=1593459041

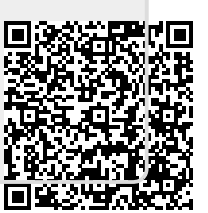

Last update: 29/06/2020 19:30